## 緯度・経度の調べ方

## 1. Google マップを開きます。

Google マップ <u>https://www.google.com/maps/</u>

2. 施設名または住所を入力して目的の場所を検索します。

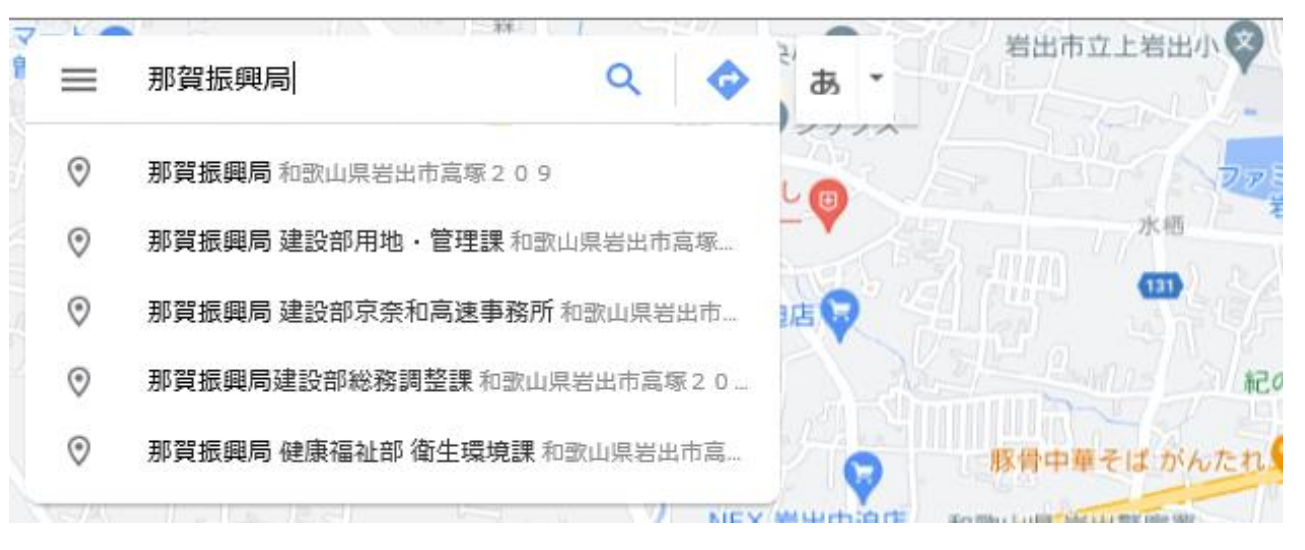

3.地図上に表示された目的場所の位置で右クリックします。 (検索した結果と本来の位置がずれた場合、) 正しい位置で右クリックしてください。

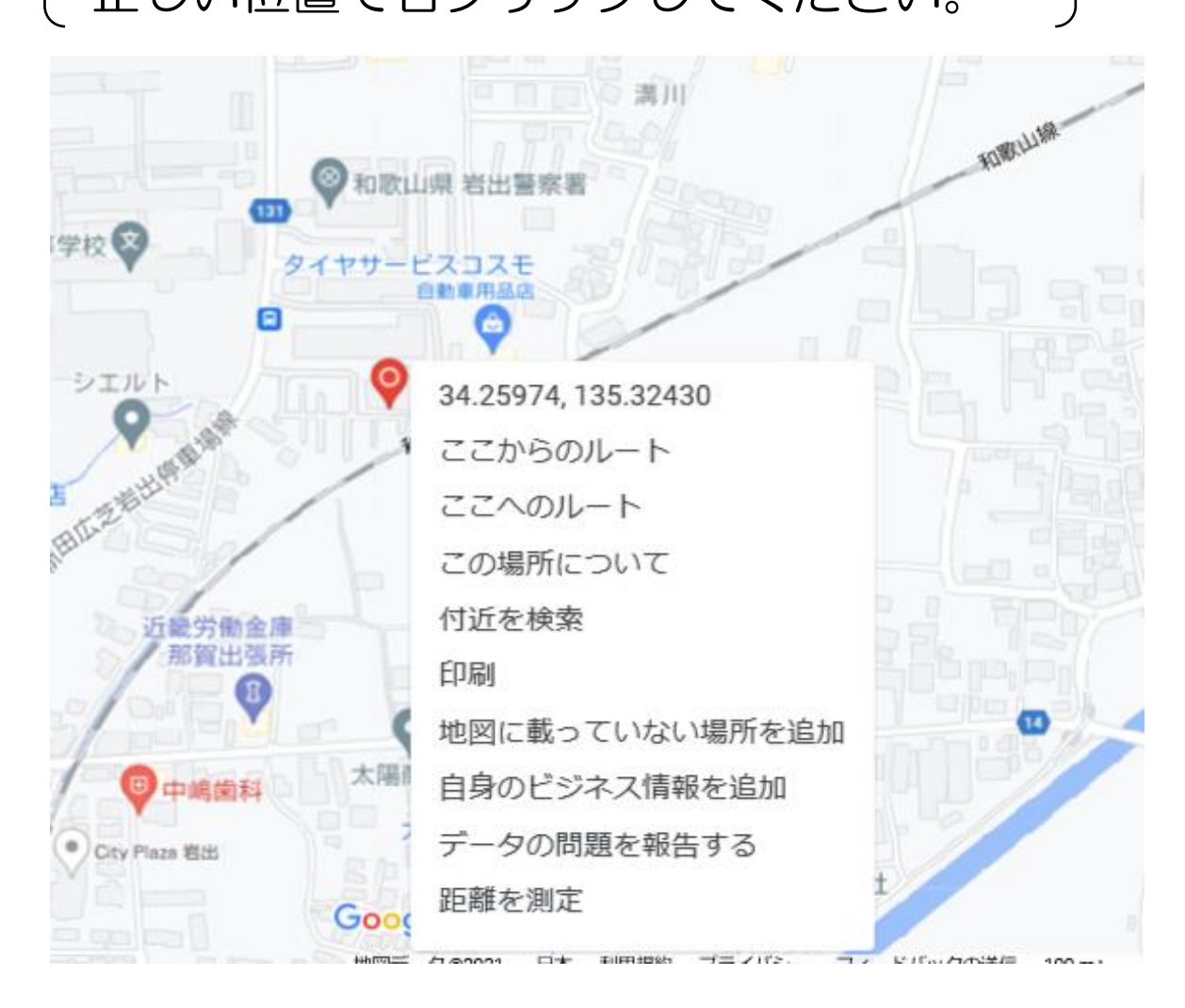

4. 緯度と経度を選択すると、座標が自動的にコピーされます。

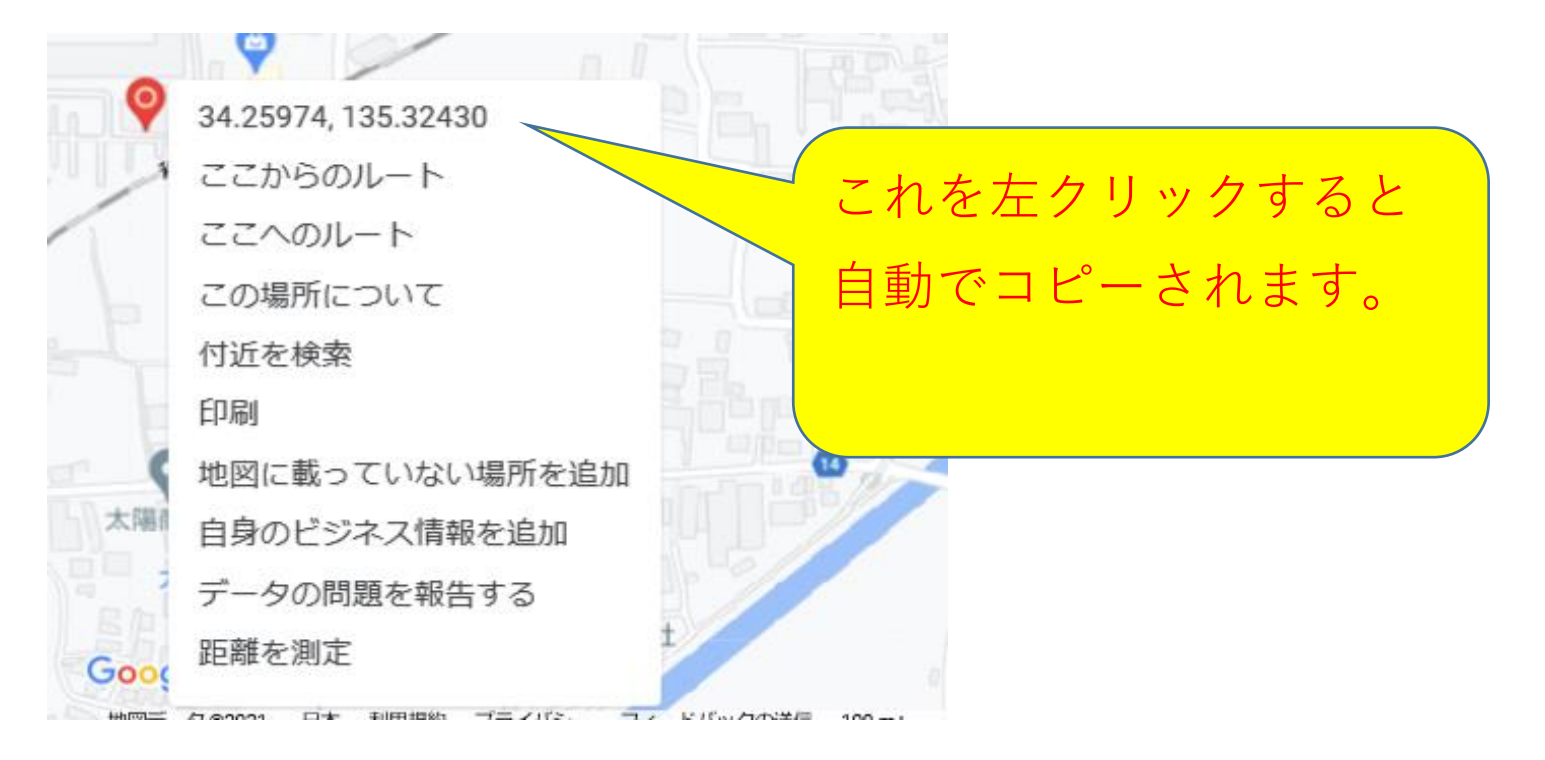

5. 別紙様式(Excel)の該当セル上で右クリックして座標を 貼り付けます。

| 整理番号 | 調査課室名 | 地点名        | 市町村名 | 調査樹種 | 被害本数 | 緯度 | 経度 |
|------|-------|------------|------|------|------|----|----|
| 1    | 00課   | 那賀総合庁舎 駐車場 | 岩出市  | さくら  | 0    |    |    |
|      |       |            |      |      |      |    | V  |
|      |       |            |      |      |      |    |    |

ここに貼り1りり

てください。

## 注意

34.25978182341599, 135.32435912173733 このように緯度,経度が1つのセルに入ります。 「,」より左側が緯度、右側が経度なので、お手数ですが 2つのセルに分けて入れてください。 よろしくお願いします。

| 緯度          | 経度          |  |  |
|-------------|-------------|--|--|
| 34.25978182 | 135.3243591 |  |  |